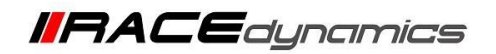

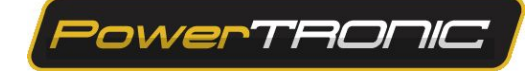

## **PowerTRONIC Maps**

| Document Version | 2 | Release Date | 05 March 2019 |
|------------------|---|--------------|---------------|
|------------------|---|--------------|---------------|

| Application information | Generic                                                  |
|-------------------------|----------------------------------------------------------|
| Vehicle                 | Not Applicable                                           |
| Model                   | Not Applicable                                           |
| Year of manufacture     | Not Applicable                                           |
| PowerTRONIC application | All PowerTRONIC ECUs, from firmware version F.3.x onward |

#### Note:

- Read through all instructions before installation and use
- Ensure the bike is switched off and the key is out of the ignition before proceeding with the installation
- Some parts of the bike may be hot and will cause burns. Proceed with caution or wait for the bike to cool down.
- Once the installation is complete, make sure to secure the wiring loom away from the movable parts or components which tend to heat up during the normal operation of the vehicle.
- PowerTRONIC is intended for motorsport use on a closed course, please check with your local laws before using this product. Race Dynamics / PowerTRONIC is not liable for consequences that may arise out of using the product.

Support

Call/Whatsapp: +91 99162 29292 / +91 80409 29292 E-Mail: <u>support@powertronicECU.com</u> Website: <u>www.powertronicECU.com</u>

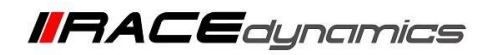

PowerTRONIC

### Contents

|   | Торіс                                                  | Page  |
|---|--------------------------------------------------------|-------|
| 1 | Maps                                                   | 3-4   |
| 2 | Switching between Map1 and Map 2                       | 5-6   |
| 3 | Reading a map file from the ECU                        | 7-8   |
| 4 | Editing a map file on the ECU                          | 9-10  |
| 5 | Saving a map file to the file folder in your Laptop/PC | 11    |
| 6 | Downloading a map file from the website                | 12-14 |
| 7 | Burning a map file to the ECU                          | 15    |
| 8 | Map file mixing                                        | 16-18 |

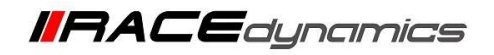

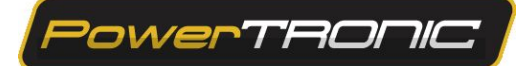

### 1. Maps

A map file is the program containing values that determine the ignition, fuel injection and other vehicle-related settings (Traction control, quick shift etc) intended for engine operation. A map file contains 2 maps and other necessary settings.

A PowerTRONIC map file has 3 parts:

- 1. Pre-tuned map 1 (Fuel 1 and Ignition 1)
- 2. Pre-tuned map 2 (Fuel 2 and Ignition 2)
- 3. Other settings (QS, traction control, configuration...)

A schematic representation of a map file is given below.

MAPFILE

|    | Fuel 1+ Ignition 1 = <mark>Map 1</mark>  |
|----|------------------------------------------|
|    | (Race mode)                              |
|    | Fuel 2 + Ignition 2 = <mark>Map 2</mark> |
|    | (Race+ mode)                             |
|    | Other Settings                           |
|    | (Includes Traction control,              |
| th | rottle calibration, Quickshifter         |
| са | libration, and a Configuration           |
|    | tab)                                     |

The PowerTRONIC ECU can store a map file that contains two maps. When you load a map file, you are loading both map 1 and map 2 simultaneously.

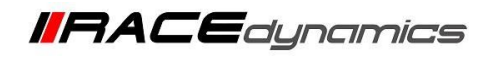

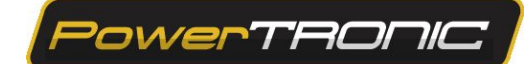

Refer to the R-Tune user interface below. There are 12 tabs present and each tab directs to each parameter of the map file.

| PowerTRO  | NIC R-Turn       | e 3.0.5.5 |              |     |           |       |            |         |         |            |            |         |          |           |          |        |          |          |          |          |
|-----------|------------------|-----------|--------------|-----|-----------|-------|------------|---------|---------|------------|------------|---------|----------|-----------|----------|--------|----------|----------|----------|----------|
| File Tool | s Help           |           |              |     |           |       |            |         |         |            |            | Map Des | cription |           | COM      | 18     |          | 0        |          |          |
| Powe      | <del>e</del> rTF | aonic     | 2            |     |           |       | Active I   | Map     | 2       |            |            |         |          |           | 0        | Discor | nnect    |          | Conne    | cted     |
| Fuel      | l Ig             | nition1   | Fuel         | 2   | Ignition2 | Trn S | ien Tr     | n Attck | Quick S | Shift      | Config     | Calib   | Tab      | Graph     | Dia      | s Fi   | rmware   |          |          |          |
|           | 12               | 1500      | 2500         | 350 | 4500      | 5500  | 6500       | 7500    | 8500    | 9000       | 950        | 10000   | 10500    | 11000     | 11500    | 12000  | 12500    | 13000    | 13500    | 14000    |
| ▷ 100%    | v 🗋              | 0         |              | 2   | 2         |       |            |         |         |            | 2          | 1       |          |           | 0        | -3     | -3       | -3       | -1       | -5       |
| 93%       | 0                | 0         | 0            | 2   | 2         | 2     | 5          | 5       | 5       | 3          | 2          | 1       | 11       | 10        | 0        | -3     | -3       | -3       |          | -5       |
|           | ap               | 1         | 0            | la  | p 2       | 2     |            |         | Ot      | he         | r s        | etti    | ing      | S         |          |        |          | -3<br>-3 | -1<br>-1 | -5<br>-5 |
| 7.376     |                  | 0         | 0            | 5   | 9         | 3     | 3          | 5       | 5       | 3          | 2          | 1       | 1        | 0         | 0        | -3     | -3       | 0        | -1       | -5       |
| 66%       | 0                | 0         | 0            | 3   | 2         | 2     | 2          | 1       | 1       | 2          | 2          |         |          | 0         | 0        | -3     | -3       | -4       | -6       | -6       |
| 60%       | 0                |           |              |     |           | 0     |            |         |         |            |            |         |          |           |          |        |          |          |          | 0        |
| 53%       | 0                |           |              |     |           |       |            |         |         |            |            |         |          |           |          |        |          |          |          | 0        |
| 46%       | 0                | 0         | 0            | 0   | 0         | 0     | 0          | 0       | 0       | 0          |            | 0       | 0        | 0         | 0        |        | 0        | 0        |          | 0        |
| 40%       | 0                | 0         | 0            | 0   | 0         | 0     | 0          | 0       |         | 0          | 0          |         | 0        | 0         | 0        |        | 0        |          | 0        | 0        |
| 33%       | 0                | 0         | 0            |     | 0         | 0     | 0          | 0       | 0       | 0          |            | 0       | 0        | 0         | 0        | 0      | 0        | 0        | 0        | 0        |
| 26%       | 0                | 0         | 0            | 0   | 0         | 0     | 0          | 0       |         |            |            | 0       | 0        | 0         | 0        |        |          | 0        | 0        | 0        |
| 20%       | 0                | 0         |              |     | 0         | 0     | 0          | 0       | 0       | 0          |            | 0       | 0        | 0         | 0        | 0      | 0        | 0        | 0        | 0        |
| 13%       | 0                | 0         | U            | U   | 0         | 0     | 0          | 0       | 0       | 0          | 0          |         | 0        | 0         | 0        |        | 0        | 0        | 0        | 0        |
| 6%        | -                |           |              | 0   |           | 0     |            | 0       | 0       | 0          |            | 0       | 0        |           | 0        | 0      | 0        | 0        | 0        | 0        |
| 0%        |                  | 10        |              | 0   | 0         |       | 0          | U       | U       | 0          | 0          | U       | U        | 0         | V        | U      | U        | U        | U        | 0        |
| FTC [%] : |                  | 1. 0.0    | •            | 2.0 | 0 🗘       | 3. [  | 0.0        | 4. [    | 0.0 🜻   |            | ITC [dg] : |         | 0        |           | 0 🗄      |        | 3. 0     |          |          | ÷        |
|           |                  | c         | Driginal Inj | PW  | Fuel Trim | (%) k | nition Adv | (deg)   |         | Injector I | Duty (%)   |         | Injecto  | or Status | Ignition | Status | Traction | Status   | TrcRPM   | / Status |
| Cyli      | inder-1          |           | 2.489        |     |           |       | 5          | 1       |         |            |            |         | (        | DK        | 0        | к      | 122      |          | 1        | 00       |
| Cyli      | Cylinder-2       |           | 0.000        |     |           |       | 5          |         |         |            |            |         | NO       | SIG       | NO_      | SIG    |          | -        |          | 0        |

The order of the tabs are as following

| Fuel 1 Tab      | Map 1          | Fuel table of Map 1       |  |  |  |  |
|-----------------|----------------|---------------------------|--|--|--|--|
| Ignition 1 Tab  |                | Ignition table of Map 1   |  |  |  |  |
| Fuel 2 Tab      | Мар 2          | Fuel table of Map 2       |  |  |  |  |
| Ignition 2 Tab  |                | Ignition table of Map 2   |  |  |  |  |
| Trn Sen Tab     |                | Traction control settings |  |  |  |  |
| TRN Attack Tab  |                | Traction control settings |  |  |  |  |
| Quick shift Tab |                | Quick shifter settings    |  |  |  |  |
| Config Tab      | Other settings | Configuration settings    |  |  |  |  |
| Calib Tab       |                | Calibration settings      |  |  |  |  |
| Graph Tab       |                | Graphs                    |  |  |  |  |
| Dials Tab       |                | Dials                     |  |  |  |  |
| Firmware Tab    |                | Firmware Tab              |  |  |  |  |

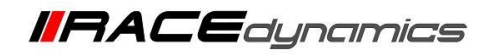

PowerTRONIC

### 2. Switching between maps

PowerTRONIC is shipped with two pre-tuned maps. (Map 1- Race mode, Map 2- Race+ mode).

Map 1 or Race mode offers performance gains starting from lower to mid-range RPMs, whereas Map 2 or Race+ mode is a more aggressive map offering performance gains starting from lower to top-range RPMs.

You can switch between the 2 onboard maps **by connecting (map 2) or disconnecting (map 1) the map switch connector on the PowerTRONIC wiring harness (Fig A)** or by using the handlebar map switch (**Fig B)** sold separately.

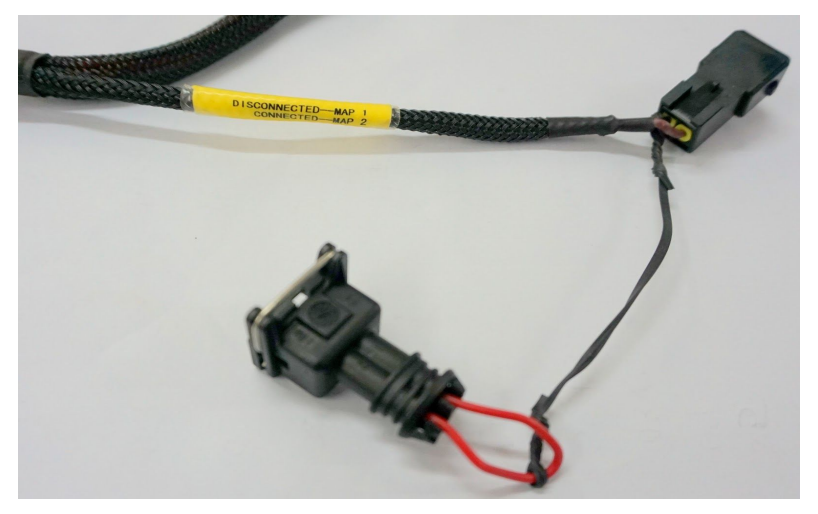

Disconnected - Map1 Connected - Map 2

Fig A

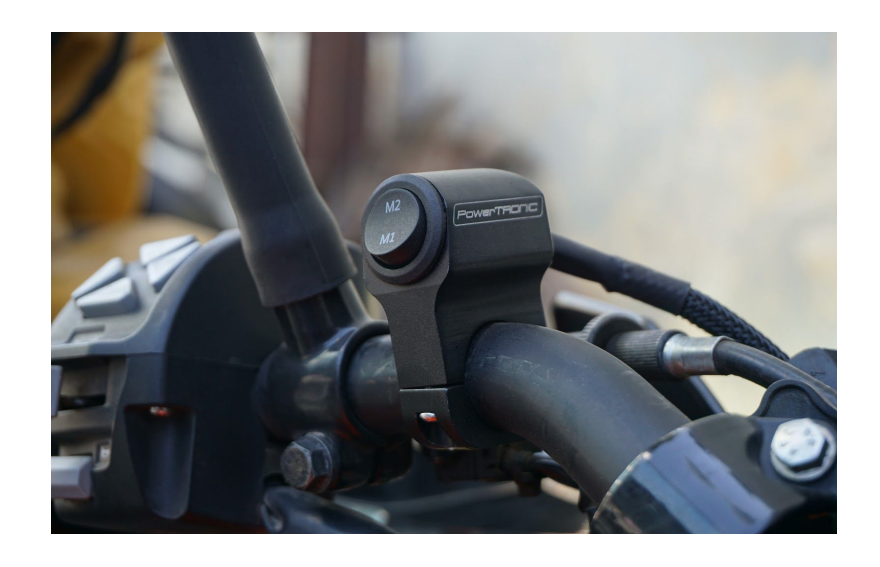

Fig B

The chosen map will be active and the other map in the ECU will be inactive.

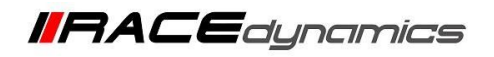

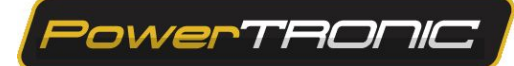

### Active Map

When you read a map file in R-Tune software, all the data in the maps will be present in the tabs, which contains parameters. The active map section in R-Tune will tell you at which map (Fuel and ignition parameters) the ECU is working, whether it is Map 1 or Map 2. It may be either Map 1 or Map 2. The other settings are common for both Map 1 and Map2

|   | File Tools | Help    |            |       |        |                 |        |         |       |      |      |      |  |
|---|------------|---------|------------|-------|--------|-----------------|--------|---------|-------|------|------|------|--|
| 1 | Powe       | rTA     | onic       | 7     |        | Active Map 1    |        |         |       |      |      |      |  |
|   | Fuel1      | Igni    | ition1     | Fuel2 | lgn    | ition2          | Trn Se | nift. C | onfig |      |      |      |  |
| I | Ma         | n 1 i   | <b>,</b> ) | 🧕 Ma  | ap 2 i | s <sup>10</sup> | 1600   | 2000    | 2500  | 2000 | 2500 | 4000 |  |
| I |            | ·P I I. | ,          | 4     |        |                 | 5      | 4 A     | ctive | мар  |      | 5    |  |
| I | s cur      | rentl   | y 📃        | 4 CUI | renti  | y 📃             | 5      | 4       | 4     | 4    | 5    | 5    |  |
| I | 8 0        | CTIVE   |            | 4 10  | activ  |                 | 5      | 4       | 4     | 4    | 5    | 5    |  |
| I | 8 A        | CIIVE   |            | 4     | activ  | 2               | 5      | 4       | 4     | 4    | 5    | 5    |  |
| I | 73%        | 4       | 6          | 4     | 5      | 6               | 6      | 5       | 4     | 4    | 5    | 5    |  |
| I | D 66%      | 4       | 6          | 4     | 5      | 5               | 5      | 4       | 4     | 4    | 5    | 5    |  |
| I | 60%        | 4       | 6          | 4     | 5      | 5               | 5      | 4       | 4     | 5    | 7    | 7    |  |
| I | 53%        | 4       | 6          | 5     | 6.6    | 6.6             | 4      | 4       | 4     | 5    | 7    | 7    |  |
|   | 46%        | 4       | 6          | 6     | 6.6    | 6.6             | 4      | 4       | 4     | 5    | 7    | 7    |  |
|   | 40%        | 7       | 5          | 5     | 5      | 5               | 5      | 5       | 4     | 5    | 7    | 7    |  |
|   | 33%        | 7       | 5          | 5     | 5      | 5               | 5      | 5       | 4     | 5    | 7    | 6    |  |
|   | 26%        | 7       | 5          | 5     | 5      | 5               | 5      | 5       | 4     | 5    | 7    | 6    |  |

The map currently running in the ECU is 1.

| File Tool | s Help   |        |       |        |            |         |       |         |          |         |       |
|-----------|----------|--------|-------|--------|------------|---------|-------|---------|----------|---------|-------|
| Powe      | erTA     | onic   | 7     |        | A          | ctive N | lap   | 2       |          |         |       |
| Fuel      | l Ign    | ition1 | Fuel2 | lgn    | ition2     | Trn Se  | n Trr | Attck ( | Quick of | nift. C | onfig |
|           | lan 1 i  | D      | 25 M  | an 2 i | <b>c</b> 0 | 5500    | 6500  | 7500    | 8500     | 0000    | 9500  |
| D 10      |          | 3      | 0     | ap 2 i | 3          | 2       | 5 A   | ctive   | Мар      | 2       | 2     |
| 93 CU     | irrent   | ly 📃   | o cu  | rrent  | ly 📃       | 2       | 5     | 5       | 5        | 3       | 2     |
| 86        | a a ctiv |        | 0     | CTIV   | -          | 2       | 5     | 5       | 5        | 3       | 2     |
| 80        | lactiv   | e      | 0     | CIIV   |            | 2       | 5     | 5       | 5        | 3       | 2     |
| 73%       | 0        | 0      | 0     | 3      | 3          | 3       | 3     | 5       | 5        | 3       | 2     |
| 66%       | 0        | 0      | 0     | 3      | 2          | 2       | 2     | 1       | 1        | 2       | 2     |
| 60%       | 0        | 0      | 0     | 3      | 0          | 0       | 0     | 0       | 0        | 0       | 0     |
| 53%       | 0        | 0      | 0     | 0      | 0          | 0       | 0     | 0       | 0        | 0       | 0     |
| 46%       | 0        | 0      | 0     | 0      | 0          | 0       | 0     | 0       | 0        | 0       | 0     |
| 40%       | 0        | 0      | 0     | 0      | 0          | 0       | 0     | 0       | 0        | 0       | 0     |
| 33%       | 0        | 0      | 0     | 0      | 0          | 0       | 0     | 0       | 0        | 0       | 0     |
| 26%       | 0        | 0      | 0     | 0      | 0          | 0       | 0     | 0       | 0        | 0       | 0     |

The map currently running in the ECU is 2.

Also, when you save a map file from the ECU or Load a map file to the ECU, it saves/loads both map 1 as well as Map 2 regardless of which map is active.

To verify which map is currently selected, you can also observe the *green LED* on the PowerTRONIC ECU.

One Blink = Map 1, Two Blinks = Map 2

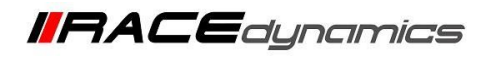

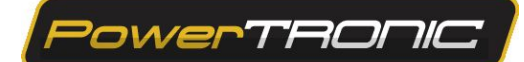

## 3. Reading the Map from the ECU

To read the map from PowerTRONIC ECU, use the R-Tune software. (Refer the R-tune Installation and connecting to the ECU manual)

- 1. Connect PowerTRONIC ECU to the PC using USB data cable provided in the kit.
- 2. Open the R-Tune software.
- 3. Select *com port* number.

|      |         |       |         |         |             |                        |          |       |       |             |       |       |         |       | - 🗖 🗙                                 |
|------|---------|-------|---------|---------|-------------|------------------------|----------|-------|-------|-------------|-------|-------|---------|-------|---------------------------------------|
|      |         |       |         |         | 200 0110    | Map Des                | cription |       | COM4  |             |       | ~ 0   |         |       | RPM                                   |
| A    | ctive M | lap   | 1       | NW W    | ithout QUIC | bike - map<br>KSHIFTER | <u>!</u> |       |       |             |       |       | D sconn | ected | 500                                   |
| n Se | n Trn   | Attck | Quick S | hift. C | Config      | Calib                  | Tab (    | Graph | Dia   | , <u>Fi</u> | mare  |       |         |       | Throttle Position                     |
| 00   | 6500    | 7500  | 8500    | 9000    | 9500        | 10000                  | 10500    | 11000 | 11500 | 12000       | 12500 | 13000 | 13500   | 14000 | 10                                    |
|      | 6       | 6     | 5       | 3.6     | 2.200       | 1.6                    | 1        | 0     | 0     | -1          | -2    | -2    | 0       | -5    |                                       |
|      | 6       | 6     | 5       | 3.6     | 2.200       | 1.6                    | 1        | 0     | 0     | -1          | -2    | -2    | 0       | -5    | Injector Ref Load                     |
|      | 6       | 6     | 5       | 3.6     | 2.200       | 1.6                    | 1        | 0     | 0     | -1          | -2    | -2    | 0       | -5    | 0                                     |
|      | 6       | 6     | 5       | 3.6     | 2.200       | 1.6                    | 1        | 0     | 0     | -1          | -2    | -2    | 0       | -5    | · · · · · · · · · · · · · · · · · · · |
|      | 5       | 7     | 5       | 3       | 2           | 1                      | 1        | 0     | 0     | -1          | 0     | 0     | -1      | -5    | Load Input                            |
|      | 4       | 3     | 1       | 2       | 2           | 1                      | 1        | 0     | 0     | 0           | 0     | 0     | 0       | -6    | Throttle Position                     |
|      | 2       | 2     | 0       | 0       | 0           | 0                      | 0        | 0     | 0     | 0           | 0     | 0     | 0       | 0     | moderositon                           |
|      | 2       | 2     | 0       | 0       | 0           | 0                      | 0        | 0     | 0     | 0           | 0     | 0     | 0       | 0     | Load Input %                          |
|      | 0       | 0     | 0       | 0       | 0           | 0                      | 0        | 0     | 0     | 0           | 0     | 0     | 0       | 0     | 0                                     |
|      | 0       | 0     | 0       | 0       | 0           | 0                      | 0        | 0     | 0     | 0           | 0     | 0     | 0       | 0     |                                       |
|      | 0       | 0     | 0       | 0       | 0           | 0                      | 0        | 0     | 0     | 0           | 0     | 0     | 0       | 0     | RPM Extend                            |
|      | 0       | 0     | 0       | 0       | 0           | 0                      | 0        | 0     | 0     | 0           | 0     | 0     | 0       | 0     | No                                    |

NOTE: (To confirm PowerTRONIC com port number, Right click on *My Computer* >> Right Click on *Properties* >> *Device Manager* >> Double click on *Ports (COM & LPT)* and note the COM number within the braces on *Silicon labs CP210x USB to UART Bridge*. Refer to the image below

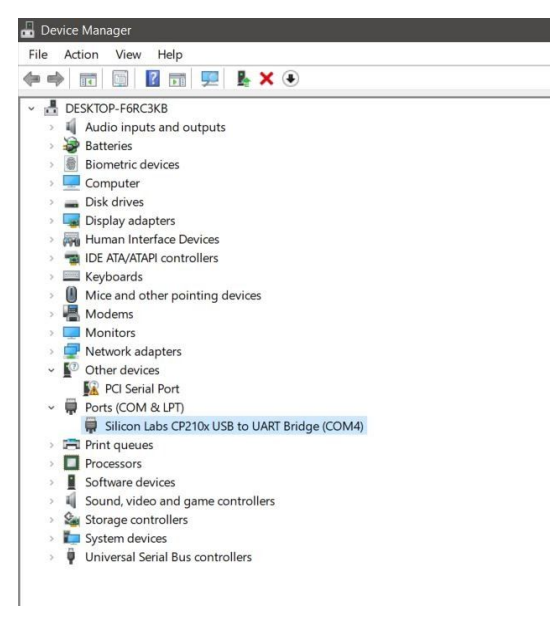

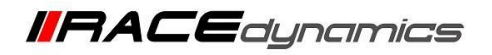

4. On the R-tune software, click on *Connect* and then *Receive*. Look for the values of fuel and ignition on a table as below.

PowerTRONIC

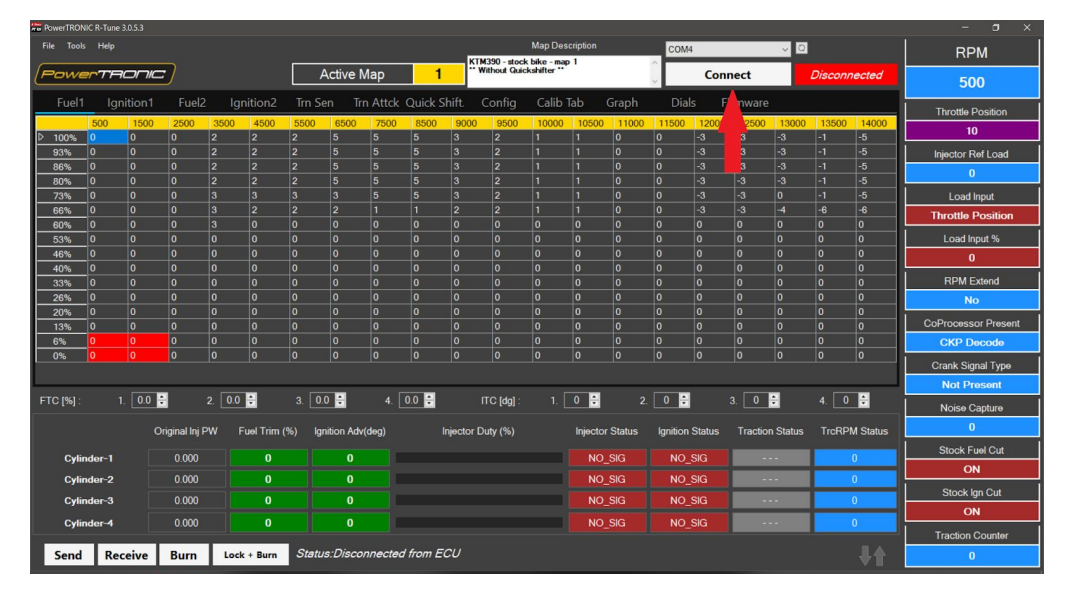

[The Active Map tells you the current map running on the ECU]

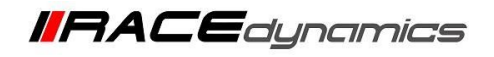

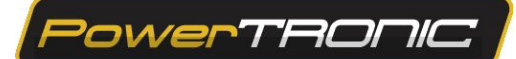

## 4. Editing a Map on the ECU

# Warning: improper or a faulty map value can result in poor performance of the bike and can even cause damage to the engine.

You can edit the maps either by changing the values of the map on the R-Tune interface or by directly downloading a map from our website. A brief description of editing the map is given below. (Refer the detailed manual of R-tune before editing the maps)

### a) Fuel mapping.

Click on the Fuel tab. (Refer figure below). The table is used to control fuel delivery through map 1 where you can increase or decrease the quantity of fuel delivered to the engine. The fuel tables denote RPM vs Load and spans between min load at the bottom to the maximum load at the top, also minimum RPM on the left and maximum RPM on the right.

The value '0' represents no changes to the fuel injection which is basically the factory settings. Fuel injection is always measured in terms of percentage. The positive value here indicates going richer than stock ECU. In contrast, a negative value indicates going leaner than stock ECU.

| PowerTRON  | IC R-Tune | 9.0.5.3 |                |             |           |            |          |         |          |                              |                      |           |           |          |        |            |        |       |            | - a ×               |
|------------|-----------|---------|----------------|-------------|-----------|------------|----------|---------|----------|------------------------------|----------------------|-----------|-----------|----------|--------|------------|--------|-------|------------|---------------------|
| File Tools | Help      |         |                |             |           |            |          |         |          |                              | Map De               | scription |           | COM      | 4      |            | ~ O    |       |            | RPM                 |
| Powe       | rTF       | aonic   | 7              |             | )         | Active N   | Мар      | 1       |          | TM 390 - CUP<br>Without QUIC | bike - ma<br>KSHIFTE | R         |           | <b>~</b> | Disco  | onnect     |        | Conn  | nected     | 500                 |
| Fuel1      | lg        | nition1 | Fuel2          | Ignition2   | Trn S     | en Tri     | n Attck  | Quick S | Shift.   | Config                       | Calib                | Tab       | Graph     | Dia      | ls F   | irmware    |        |       |            | Throttle Position   |
|            | 500       | 1500    | 2500           | 3500 4500   | 5500      | 6500       | 7500     | 8500    | 900      | 9500                         | 10000                | 1050      | 0 11000   | 11500    | 12000  | 12500      | 13000  | 13500 | 14000      | 10                  |
| ▷ 100%     | 0         | 1       | 2              | 3 5         | 5         | 6          | 6        | 5       | 3.6      | 2.200                        | 1.6                  |           | 0         | 0        | -1     | -2 -       | 2      | 0     | -5         |                     |
| 86%        | 0         |         |                | 3 4         | 4         | 6          | 6        |         | 3.6      | 2.200                        | 1.6                  |           | 0         | 0        | -1     | -2 -2 -    | 2      | 0     | -5         | Injector Ref Load   |
| 80%        | 0         |         |                |             |           |            |          |         | 3.6      | 2.200                        | 1.6                  |           |           |          |        | -2 -       | 2      |       | -5         | 0                   |
| 73%        | 0         | 0       | 2              | 3 5         | 5         | 5          |          | 5       | 3        | 2                            |                      |           | 0         | 0        | -1     | 0 0        | )      | -1    | -5         | Load Input          |
| 66%        |           |         |                |             |           |            |          |         |          |                              |                      |           |           |          |        |            |        |       | -6         | Throttle Position   |
| 60%        | 0         | 0       | 0              | 3 2         | 2         | 2          | 2        | 0       | 0        | 0                            | 0                    | 0         | 0         | 0        | 0      | 0 0        | )      | 0     | 0          | Load Input %        |
| 46%        | 0         | 0       | 0              | 0 0         | 0         | 0          | 0        | 0       | 0        | 0                            | 0                    | 0         | 0         | 0        | 0      | 0 0        | )      | 0     | 0          | Load Input 76       |
| 40%        | 0         |         | 0              |             |           |            |          |         |          |                              |                      |           |           |          |        |            |        |       |            |                     |
| 33%        | 0         | 0       | 0              | 0           | 0         | 0          | 0        | 0       | 0        | 0                            | 0                    | 0         | 0         | 0        | 0      | 0 0        | )      | 0     | 0          | RPM Extend          |
| 26%        | 0         |         |                | 0           |           |            |          |         |          |                              |                      |           |           |          |        | 0 0        |        |       |            | No                  |
| 20%        | 0         |         | 0              |             | 0         | 0          |          | 0       | 0        | 0                            | 0                    | 0         | 0         | 0        | 0      | 0 0        | )      | 0     | 0          | CoProcessor Present |
| 6%         | 0         | 0       | 0              | 0           | 0         | 0          | 0        | 0       | 0        | 0                            | 0                    | 0         | 0         | 0        | 0      | 0 0        | ,<br>) | 0     | 0          | CKP Decode          |
| 0%         |           |         | 0              |             | 0         |            | 0        | 0       |          |                              | 0                    | 0         |           | 0        | 0      | 0 0        | )      |       |            |                     |
|            |           |         |                |             |           |            |          |         |          |                              |                      |           |           |          |        |            |        |       |            | Crank Signal Type   |
|            |           |         |                |             |           |            | . [      |         | _        |                              |                      |           |           |          | 6      |            |        | . –   |            | Not Present         |
| FTC [%] :  |           | 1. 0.0  | 2              | 0.0         | 3. 0.     | .0 🗧       | 4. [     | 0.0     |          | ITC [dg] :                   |                      | 0         | 2         | 0        |        | 3. 0       |        | 4. 📋  | 0          | Noise Capture       |
|            |           | Or      | riginal Inj PV | V Fuel Trir | n (%) Igi | nition Adv | (deg)    |         | Injector | Duty (%)                     |                      | Inject    | or Status | Ignition | Status | Traction S | Status | TrcRI | PM Status  | 0                   |
| Cylin      | der-1     |         | 0.000          | 0           |           | 0          |          |         |          |                              |                      | N         | O SIG     | NO       |        |            |        |       | 0          | Stock Fuel Cut      |
| 0.5        |           |         | 0.000          |             |           | 0          |          |         |          |                              |                      |           |           | NO       |        |            |        | _     | 0          | ON                  |
| Cylin      | ider-2    |         | 0.000          | 0           |           | 0          |          |         |          |                              |                      | IN N      |           | NO_      | SIG    |            | -      | _     | 0          | Stock Ign Cut       |
| Cylin      | ider-3    |         | 0.000          | 0           |           | U          |          |         |          |                              |                      | IN        | 0_51G     |          |        |            | _      | _     | U          | ON                  |
| Cylin      | ider-4    |         | 0.000          | 0           |           | 0          |          |         |          |                              |                      | N         | o_sig     | NO_      | SIG    |            |        |       |            | Traction Counter    |
| Send       | Re        | ceive   | Burn           | Lock + Burr | Statu     | ıs:Conne   | ected to | ECU     |          |                              |                      |           |           |          |        |            |        |       | <b>↓</b> ♠ | 0                   |

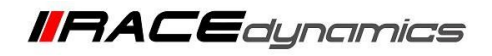

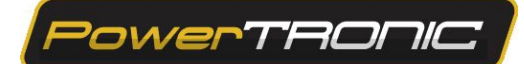

### b) Ignition Mapping

Click on the ignition tab. (refer figure below). The table contains the values to control ignition timing. The value '0' represents no changes to the ignition timing/spark which is basically the factory settings. Ignition timing/spark is always measured in terms of degrees. The positive value here indicates advancing the ignition timing than stock ECU. In contrast, a negative value indicates retarding the ignition timing than stock ECU.

| PowerTRON  | IIC R-Tune | 3.0.5.3 |                |      |             |           |                  |         |         |                |          |           |            |          |          |                |        |            | - ø ×               |
|------------|------------|---------|----------------|------|-------------|-----------|------------------|---------|---------|----------------|----------|-----------|------------|----------|----------|----------------|--------|------------|---------------------|
| File Tools | Help       |         |                |      |             |           |                  |         |         | 10711-000      | Map De   | scription | (          | CON      | 14       | ×.             | 0      |            | RPM                 |
| Powe       | er T'A     | onic    | 2              |      |             | Ac        | tive Map         | 1       |         | ** Without QUI | CKSHIFTE | R         |            | Ŷ        | Disc     | onnect         | Co     | nnected    | 500                 |
| Fuel1      | lgr        | nition1 | Fuel2          | lgn  | ition2      | Trn Sen   | Trn Atto         | k Quick | Shift.  | Config         | Calib    | Tab       | Graph      | Dia      | ıls      | Firmware       |        |            | Throttle Position   |
|            | 500        | 1500    | 2500           | 3500 | 4500        | 5500      | 6500 750         | 0 8500  | 900     | 00 9500        | 10000    | 1050      | 0 11000    | 11500    | 12000    | 0 12500 130    | 00 13  | 500 14000  | 10                  |
| P 100%     | 0          | 0       | 0              | 0    | 2           | 5 5       | 5                | 5       | 5       | 5              | 5        | 5         | 5          | 5        | 5        | 5 5            | 5      | 5          | Injector Ref Load   |
| 86%        | 0          |         |                |      | 4           |           |                  |         |         |                |          |           |            |          |          |                |        |            |                     |
| 80%        | 0          |         |                |      |             |           |                  |         |         |                |          |           |            |          |          |                |        |            | U                   |
| 73%        | 0          | 0       |                | 3    | 5           | 5 5       | 5                | 5       | 5       | 5              | 5        | 5         | 5          | 5        | 5        | 5 5            | 5      | 5          | Load Input          |
| 60%        | 0          | 0       | 3              | 5    | 6           | 6 6       | 6                | 6       | 6       | 6              | 6        | 6         | 6          | 6        | 6        | 6 6            | 6      | 6          | Throttle Position   |
| 53%        | 0          | 0       | 4              | 6    | 6           | 6 6       | 6                | 6       | 6       | 6              | 6        | 6         | 6          | 6        | 6        | 6 6            | 6      | 6          | Load Input %        |
| 46%        | 0          |         |                | 6    |             | 6 6       |                  |         |         |                |          |           |            |          |          |                |        |            | 0                   |
| 40%        | 0          | 0       | 4              | 6    | 6           | 6 6       |                  | 6       | 6       | 6              | 6        | 6         | 6          | 6        | 6        | 6 6            | 6      | 6          | RPM Extend          |
| 26%        | 0          |         |                | 6    |             | 6 6       |                  | 6       |         |                | 6        |           |            | 6        | 6        |                | 6      | 6          | No                  |
| 20%        | 0          | 0       |                | 3    | 6           | 6 6       | 8                | 8       | 8       | 8              | 8        | 8         | 8          | 8        | 8        | 8 8            | 8      | 8          |                     |
| 13%        | 0          | 0       |                |      |             |           |                  |         |         |                |          |           |            |          |          |                |        |            | CoProcessor Present |
| 6%         | 0          |         | 0              | 3    |             | 3 3       | 8                | 8       | 8       | 8              | 8        | 8         | 8          | 8        | 8        | 8 8            | 8      | 8          | CKP Decode          |
| 0%         |            |         |                |      |             |           |                  |         |         |                |          |           |            |          |          |                |        |            | Crank Signal Type   |
|            |            |         |                |      |             |           |                  | <u></u> |         |                |          |           | _          |          |          |                |        |            | Not Present         |
| FTC [%] :  |            | . 0.0   | 2              | 0.0  | •           | 3. 0.0    | <del>\$</del> 4. | 0.0 ≑   |         | ITC [dg] :     |          | 0         | 2          | . 0 🗧    |          | 3. 0 🌻         |        | 0 ≑        | Noise Capture       |
|            |            | o       | riginal Inj P\ | N Fu | uel Trim (9 | %) Igniti | on Adv(deg)      |         | Injecto | or Duty (%)    |          | Injec     | tor Status | Ignition | n Status | Traction State | ıs Tro | RPM Status | 0                   |
| Cylin      | nder-1     |         | 0.000          |      | n           |           | 0                |         |         |                |          | N         | o sig      | NO       | SIG      |                |        | 0          | Stock Fuel Cut      |
| 0,1        |            |         | 0.000          |      | 0           |           | 0                |         |         |                |          | N         |            | NO       | -010     |                |        | 0          | ON                  |
| Cylin      | ider-2     |         | 0.000          |      | 0           |           | 0                |         |         |                |          | N         | 0_314      | NO       | _310     |                | _      | 0          | Stock Ign Cut       |
| Cylii      | nder-3     |         | 0.000          |      | U           |           | U                |         |         |                |          | N         | U_SIG      | NO       | _51G     |                | -      | 0          | ON                  |
| Cylin      | nder-4     |         | 0.000          |      | 0           |           | 0                |         |         |                |          | N         | o_sig      | NO       | _SIG     |                |        | 0          | Traction Counter    |
| Send       | Ree        | eive    | Burn           | Lock | + Burn      | Status:   | Connected        | to ECU  |         |                |          |           |            |          |          |                |        | <b>₩</b>   | 0                   |

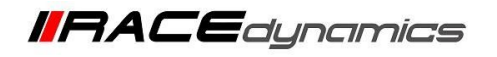

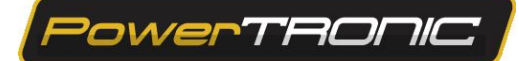

## 5. Saving the map to file folder of your PC/Laptop

- 1. Connect the ECU to the R-Tune software
- 2. Click on File Save As

| л т<br>ЛТ | PowerTRONIC R-Tune 3.0.5.5 |                 |                |      |       |      |        |         |         |       |  |  |  |  |
|-----------|----------------------------|-----------------|----------------|------|-------|------|--------|---------|---------|-------|--|--|--|--|
|           |                            | Tools           | Help           | _    |       |      |        |         |         |       |  |  |  |  |
| 1         |                            | Open<br>Open N  | Iultiple Files | =    | 7     |      |        | Å       | ctive M | ар    |  |  |  |  |
|           |                            | Save As<br>Exit |                |      | Fuel2 | lgni | ition2 | Trn Ser | n Trn   | Attck |  |  |  |  |
|           | 1                          |                 | 500            | 1000 | 1500  | 2000 | 2500   | 3000    | 3500    | 4000  |  |  |  |  |
| I         | D                          | 100%            | 5              | 5    | 5     | 4    | 4      | 4       | 3       | 3     |  |  |  |  |
| l         |                            | 93%             | 5              | 5    | 5     | 4    | 4      | 4       | 3       | 3     |  |  |  |  |
| l         |                            | 86%             | 5              | 5    | 5     | 4    | 4      | 4       | 3       | 3     |  |  |  |  |
| l         |                            | 80%             | 5              | 5    | 5     | 4    | 4      | 4       | 3       | 3     |  |  |  |  |
|           |                            | 73%             | 5              | 5    | 5     | 4    | 4      | 4       | 3       | 3     |  |  |  |  |
|           |                            | 66%             | 5              | 5    | 5     | 4    | 4      | 4       | 3       | 3     |  |  |  |  |

3. Choose the location you want to save and add file name in the File name tab and click on Save

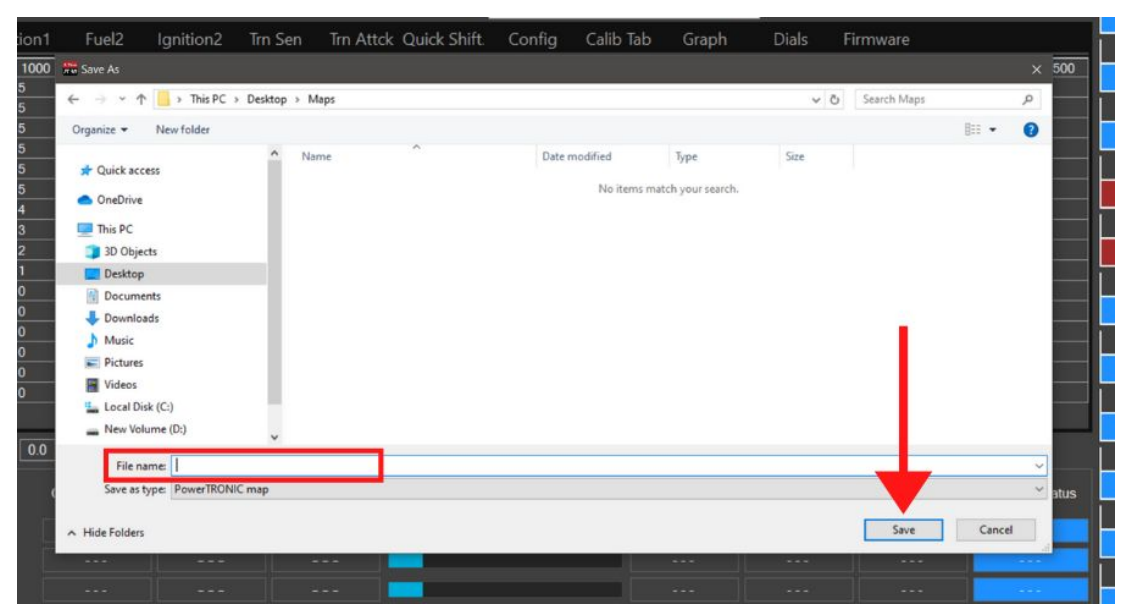

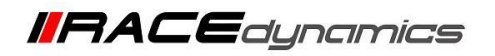

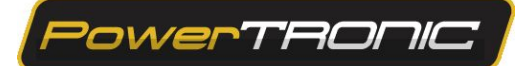

### 6. Downloading a map from the website

1. Go to <u>www.powertronicecu.com</u>

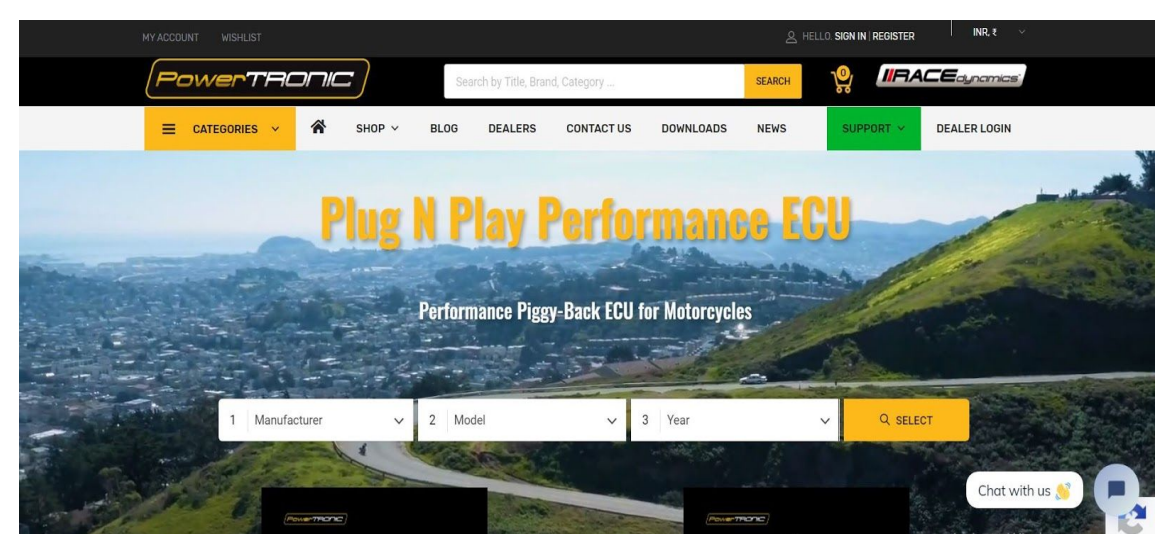

2. Click on Downloads

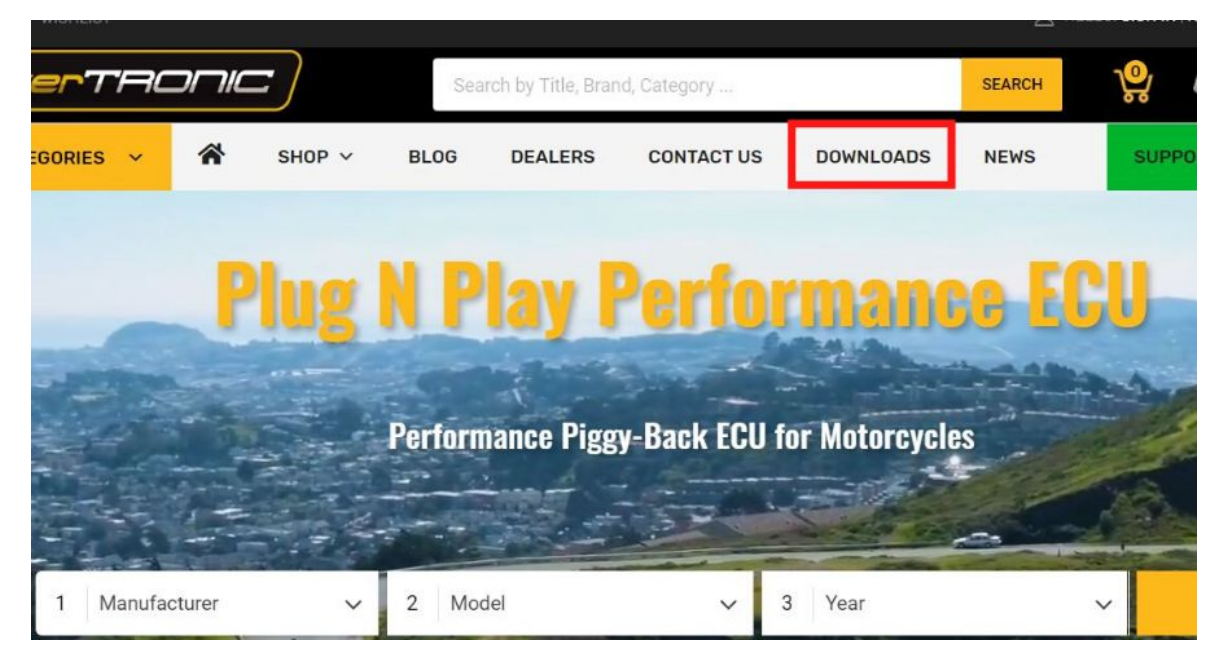

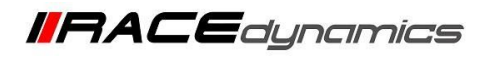

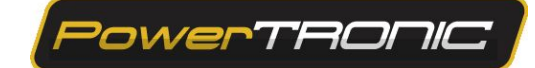

3. Scroll down and click on the Download Maps option below the PowerTRONIC maps section.

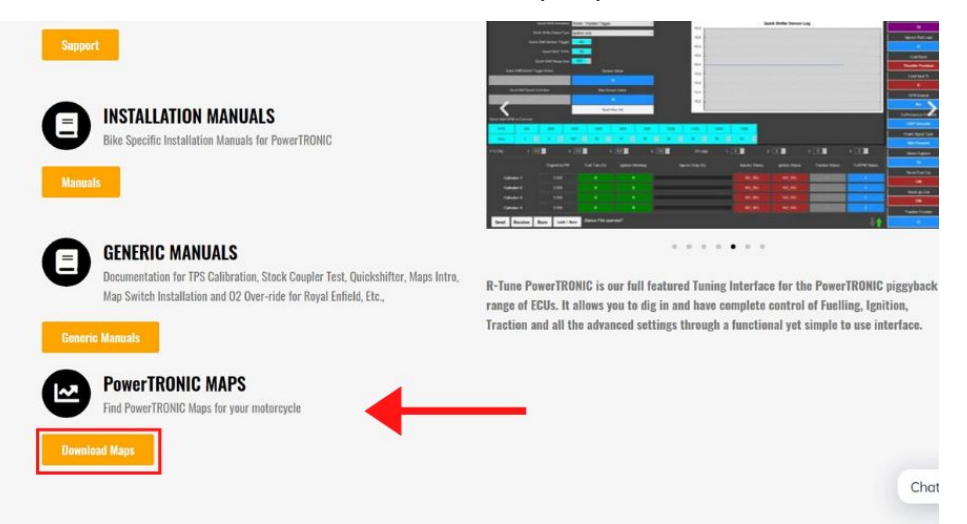

4. Select the Make and model of your bike from the list.

|   | Roval Enfield Maps |
|---|--------------------|
|   |                    |
|   | Suzuki Maps        |
| Þ | Honda Maps         |
|   | Husqvarna Maps     |
| • | Bajaj Maps         |
|   | Benelli Maps       |
|   | Kawasaki Maps      |
| • | Yamaha Maps        |
| Þ | Hero Maps          |
|   |                    |

5. Click on the Download option under the make

| 🔺 KTM Maps |  |
|------------|--|
| Download   |  |

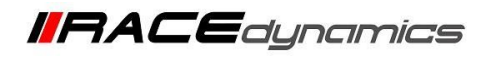

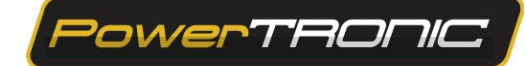

6. Select the model and download the appropriate map.

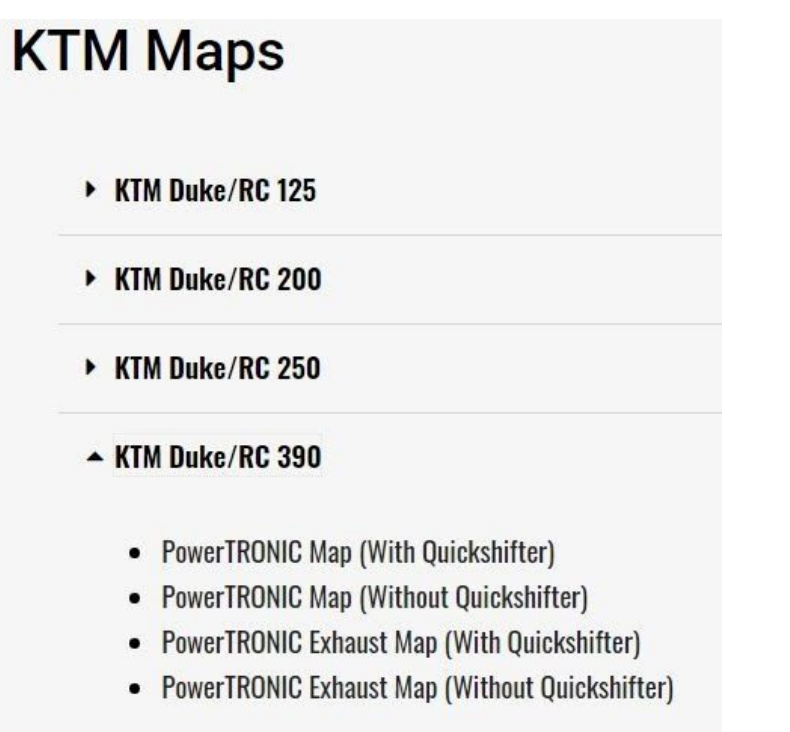

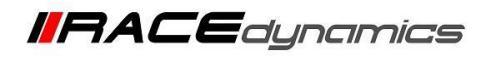

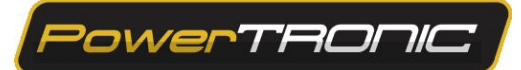

## 7. Burning a map to ECU

To load a new map file:

- 1. Connect the PowerTRONIC ECU to your Windows PC using the USB cable.
- 2. Open the R-Tune software.
- 3. Select the appropriate *COM port* number.
- 4. Click on *Connect*.
- 5. Click on *File* then *Open* (Refer the figure below)

| Tim P | owerTRON | NIC R-Tune  | e 3.0.5.3 |      |       |         |        |          |         |         |       |               |         |
|-------|----------|-------------|-----------|------|-------|---------|--------|----------|---------|---------|-------|---------------|---------|
|       | Tool     | s Help      |           |      |       |         |        |          |         |         |       |               | Мар     |
|       | Open     |             |           | _    |       |         |        |          |         |         | к     | TM390 - stock | k bike  |
| 1     | Open I   | Multiple Fi | iles      | - /  |       |         | 1      | Active N | Лар     | 1       |       | Without Quic  | :kshift |
|       | Save A   | s           |           |      |       |         |        |          |         |         |       |               |         |
|       | Exit     |             |           | Fuel | 2 Igr | hition2 | Trn Se | en Tri   | n Attck | Quick S | hift. | Config        | Ca      |
|       |          | 500         | 1500      | 2500 | 3500  | 4500    | 5500   | 6500     | 7500    | 8500    | 9000  | 9500          | 10      |
| D     | 100%     | 0           | 0         | 0    | 2     | 2       | 2      | 5        | 5       | 5       | 3     | 2             | 1       |
|       | 93%      | 0           | 0         | 0    | 2     | 2       | 2      | 5        | 5       | 5       | 3     | 2             | 1       |
|       | 86%      | 0           | 0         | 0    | 2     | 2       | 2      | 5        | 5       | 5       | 3     | 2             | 1       |
|       | 80%      | 0           | 0         | 0    | 2     | 2       | 2      | 5        | 5       | 5       | 3     | 2             | 1       |
|       | 73%      | 0           | 0         | 0    | 3     | 3       | 3      | 3        | 5       | 5       | 3     | 2             | 1       |
|       | 66%      | 0           | 0         | 0    | 3     | 2       | 2      | 2        | 1       | 1       | 2     | 2             | 1       |
|       | 60%      | 0           | 0         | 0    | 3     | 0       | 0      | 0        | 0       | 0       | 0     | 0             | 0       |
|       | 53%      | 0           | 0         | 0    | 0     | 0       | 0      | 0        | 0       | 0       | 0     | 0             | 0       |
|       | 46%      | 0           | 0         | 0    | 0     | 0       | 0      | 0        | 0       | 0       | 0     | 0             | 0       |
|       | 40%      | 0           | 0         | 0    | 0     | 0       | 0      | 0        | 0       | 0       | 0     | 0             | 0       |
|       | 33%      | 0           | 0         | 0    | 0     | 0       | 0      | 0        | 0       | 0       | 0     | 0             | 0       |
|       | 26%      | 0           | 0         | 0    | 0     | 0       | 0      | 0        | 0       | 0       | 0     | 0             | 0       |
|       | 20%      | 0           | 0         | 0    | 0     | 0       | 0      | 0        | 0       | 0       | 0     | 0             | 0       |

6. Select the downloaded map file from the file manager.

|       |          |                 |                   |                          | KTM                         | 390 - stock bike - map | 1                 | ^      |        | _          |           |           |        |
|-------|----------|-----------------|-------------------|--------------------------|-----------------------------|------------------------|-------------------|--------|--------|------------|-----------|-----------|--------|
| we    | rteon    |                 |                   | Active Map               | <u>1</u>                    | thout Quickshifter **  |                   | ~      | - 0    | Connect    |           | Disconnec | cted   |
| uel1  | Ignition | 1 Fuel2         | Ignition2 Tr      | n Sen 🛛 Trn Atto         | k Quick Shift C             | onfig Calib 1          | lab Graph         | D      | Dials  | Firmwar    | e         |           | i      |
|       | 500 150  | 0 2500          | 📅 Open            |                          |                             |                        |                   |        |        | 000 1250   | 13000     | 13500 1   | 4000   |
| 0%    |          | 0               |                   | This PC > Downloads      |                             | × 6                    | Search Downloads  |        | 0      | -3         |           | -1 -      | 5      |
| 6     | 0 0      | 0               |                   | more r bonnoud           |                             | + 0                    | Scaren D'omniouus |        | ~      | -3         | -3        | -1 -{     | 5      |
| 6     | 0 0      | 0               | Organize   New fo | lder                     |                             |                        |                   |        | 0      | -3         | -3        | -1 -      | 5      |
|       |          | 0               | G OneDrive        | <ul> <li>Name</li> </ul> | ^                           | Date modified          | Туре              | Size   |        | -3         | -3        | -1 -      |        |
| •     |          | 0               |                   | KTM390 - Cup             | bike - without quickshifter | 05-03-2019 02:39       | R2MAP File        |        | 3 KB   | -0         | -4        | -1 -3     | 2      |
|       | 0 0      | 0               | This PC           | KTM390 - stoc            | k without quickshifter      | 05-03-2019 02:39       | R2MAP File        |        | 3 KB   | 0          |           | 0 0       |        |
| 6     | 0 0      | 0               | 3D Objects        |                          |                             |                        |                   |        |        | 0          |           | 0 0       |        |
| 6     | 0 0      | 0               | Desktop           |                          |                             |                        |                   |        |        | 0          |           |           |        |
| 6     | 0 0      | 0               | Documents         |                          |                             |                        |                   |        |        | 0          |           | 0 0       |        |
|       | 0 0      | 0               | Downloads         |                          |                             |                        |                   |        |        | 0          |           | 0 0       |        |
| ;     | 0 0      | 0               | Music             |                          |                             |                        |                   |        |        | 0          |           | 0 0       |        |
| 6     |          | 0               | Pictures          |                          |                             |                        |                   |        |        | 0          |           |           |        |
| 6     | 0 0      | 0               | Videos            |                          |                             |                        |                   |        |        | 0          |           |           |        |
|       |          | 0               | Local Disk (C:)   |                          |                             |                        |                   |        |        | 0          |           |           |        |
|       | 0 0      | 0               | New Volume (D:    |                          |                             |                        |                   |        |        | 0          |           |           |        |
|       |          |                 | - Mak             | ~ <                      |                             |                        |                   |        | ,      |            |           |           |        |
|       | 4 0      |                 | File              | name: \RD-Adarsh\Do      | wnloads\KTM390 - stock w    | ithout quickshifter 🛩  | PowerTRONIC map   |        | ~      | 0 0        |           |           |        |
| 0     | 1. 0.0   | · • 4           |                   |                          |                             |                        | Open              | Cancel | 1      | 3. U       |           | 4. 0      |        |
|       |          | Original Inj PW | Fuel Trim (%)     | Ignition Adv(deg)        | Injector Du                 | ıty (%)                | Injector Status   | Igniti | on Sta | tus Tracti | on Status | TrcRPM S  | Status |
|       |          |                 |                   |                          |                             |                        |                   |        |        |            |           | _         |        |
| Cylin | der-1    | 0.000           | 0                 | 0                        |                             |                        | NO_SIG            | N      | o_sig  |            |           | 0         |        |
| ylin  | der-2    | 0.000           |                   |                          |                             |                        | NO_SIG            | N      | O_SIG  |            |           | 0         |        |
| Cylin | der-3    | 0.000           |                   |                          |                             |                        | NO_SIG            | N      | O_SIG  |            |           | 0         |        |
| Cylin | der-4    | 0.000           |                   |                          |                             |                        | NO_SIG            | N      | O SIG  |            |           | 0         |        |
|       |          |                 |                   |                          |                             |                        |                   |        |        |            |           |           |        |

- 7. Click **Open.**
- 8. Click on Send and then Burn. [Make sure the bike is off before clicking Burn]

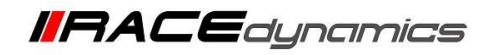

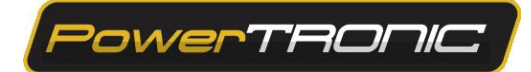

### 8. Map Mixing

You can develop a custom map file using the R-Tune software by combining the modes from different maps based on your requirements. (Refer schematics given below)

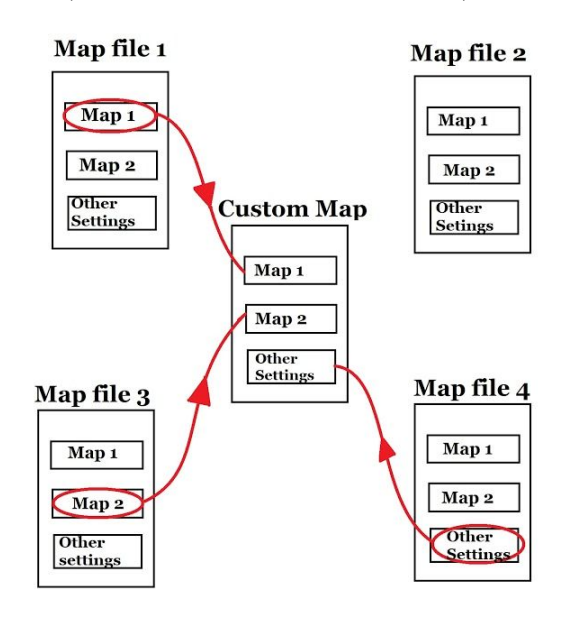

- 1. Open the R-Tune Software.
- 2. Click on *Connect* and then *Receive*
- 3. Go to File, Select Open Multiple Files

| ATTAN F | PowerTRON  | NIC R-Tune  | 3.0.5.3 |      |       |         |            |
|---------|------------|-------------|---------|------|-------|---------|------------|
| Г       | Tool       | s Help      |         |      |       |         |            |
|         | Open       |             | _       | _    |       |         |            |
|         | Open       | Multiple Fi | les     | 7/   |       |         | A          |
|         | Save A     | s           |         |      |       |         |            |
|         | Exit       |             |         | Fuel | 2 Igi | nition2 | Trn Se     |
|         |            | 500         | 1000    | 1500 | 2000  | 2500    | 3000       |
| ⊳       | 100%       | 0           | 0       | 0    | 0     | 0       | 0          |
|         | 93%        | 0           | 0       | 0    | 0     | 0       | 0          |
|         | 86%        | 0           | 0       | 0    | 0     | 0       | 0          |
|         | 80%        | 0           | 0       | 0    | 0     | 0       | 0          |
|         | 73%        | 0           | 0       | 0    | 0     | 0       | 0          |
|         | 66%        | 0           | 0       | 0    | 0     | 0       | 0          |
|         | O ACARES . | 12          | -       | 125  |       | 120     | 1242 ····· |

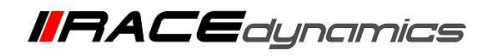

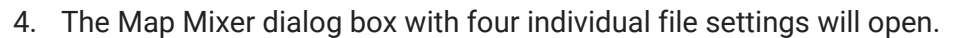

Note: 'Use Current Data' section contains the 2 maps that are pre-loaded to the ECU.

| PowerTRONIC | R-Tune 3.0.5.3                                   |                |             |              |                               |                                    |             |                 |             |                             |                 |             | - a ×               |
|-------------|--------------------------------------------------|----------------|-------------|--------------|-------------------------------|------------------------------------|-------------|-----------------|-------------|-----------------------------|-----------------|-------------|---------------------|
| File Tools  | Help                                             |                |             |              |                               |                                    | -           | Map Description | í .         | COM4                        |                 | l           | RPM                 |
| Power       | TRONIC                                           | 7              |             | Activ        | ve Map                        | 1                                  |             |                 |             | Disco                       | onnect          | Connected   | 500                 |
| Fuel1       | Ignition1                                        | Fuel2          | Ignition2   | Trn Sen      | Trn Attc                      | k Quick Shift.                     | Config      | Calib Tab       | Graph       | Dials                       | Firmware        |             | Throttle Position   |
|             | 500 1000                                         | 1500 20        | 2500        | 3000 35      | 00 4000                       | 4500 50                            | 00 5500     | 6000 6500       | 7000        | 7500 8000                   | 8500 9000       | 9500 100    | 00 10               |
| 93%         | ) ()<br>() () () () () () () () () () () () () ( |                |             |              |                               |                                    |             |                 |             |                             |                 |             | Injector Ref Load   |
| 86%         | 0                                                |                | 0           | <u> 0  0</u> | - 0                           |                                    | -           |                 |             | مام                         |                 | 0 0         | 0                   |
| 73%         |                                                  |                | - 0 M       | ap Mixer     |                               |                                    |             |                 |             |                             | X               | 0 0         | Load Input          |
| 66% 0       | 0                                                | 0 0            | 0           | Salast       | File                          | Salar                              | t File      | Sala            | ot Filo     | Line Cu                     | urront Data     | 0 0         | Throttle Position   |
| 53% C       |                                                  |                | 0           | Select       | File                          | Selec                              | a File      | Sele            | ct File     | Use Cl                      | Intent Data     | 0 0         | Load Input %        |
| 46%         | 0                                                |                | 0 0         | Fuel and Igr | nition-1                      | O Fuel and                         | gnition- 1  | O Fuel and      | Ignition- 1 | O Fuel an                   | d Ignition- 1   | 0 0         | 0                   |
| 33%         |                                                  |                | 0 0         | Fuel and lor | anition-2 Fuel and Ignition-2 |                                    |             | O Fuel and      | Ignition- 2 | <ul> <li>Euel an</li> </ul> | d lanition- 2   | 0 0         | RPM Extend          |
| 26%         | 0                                                | 0 0            | 0           | ·            |                               | <ul> <li>Other Settings</li> </ul> |             |                 |             |                             |                 | 0 0         | No                  |
| 20%         | ) ()<br>) ()                                     |                | 0           | Other Settin | gs                            |                                    |             | O Other Se      | ettings     | O Other S                   | iettings        | 0 0         | CoProcessor Present |
| 6%          |                                                  |                | 0           |              |                               |                                    |             |                 |             |                             |                 | 0 0         | CKP Decode          |
| 0%          |                                                  | 0 0            | 0 Fil       | eName        |                               | FileName                           |             | FileName        |             | FileName                    |                 | 0 0         | Crank Signal Type   |
| -           |                                                  |                |             |              |                               |                                    |             |                 |             |                             |                 |             | Not Present         |
| FTC [%] :   | 1. 0.0                                           | 2.             | 0.0 ≑       |              |                               |                                    |             |                 |             |                             |                 | 4. 0 韋      | Noise Capture       |
|             | о                                                | riginal Inj PW | Fuel Trim ( | %) Ignition  | Adv(deg)                      | Injecto                            | or Duty (%) | Injec           | tor Status  | Ignition Status             | Traction Status | TrcRPM Stat | tus 0               |
| Cylind      | ler-1                                            | 0.000          | 0           |              | 0                             |                                    |             |                 | O SIG       | NO SIG                      |                 | 0           | Stock Fuel Cut      |
| Cylind      | ler-2                                            | 0.000          | 0           |              | 0                             |                                    |             |                 |             | NO SIG                      |                 | 0           | ON                  |
| Cylind      | ler-3                                            | 0.000          | 0           |              | 0                             |                                    |             |                 |             | NO SIG                      |                 | 0           | Stock Ign Cut       |
| Cylind      | lor-4                                            | 0.000          | 0           |              | 0                             |                                    |             |                 |             | NO SIG                      |                 | 0           | ON                  |
| Cyillio     |                                                  | 0.000          |             |              |                               |                                    |             |                 |             | NO_SIG                      |                 |             | Traction Counter    |
| Send        | Receive                                          | Burn           | Lock + Burn | Status:Co    | onnected                      | to ECU                             |             |                 |             |                             |                 |             | 0                   |

PowerTRONIC

 Click on Select File option and select the map stored on your PC. (You can choose multiple maps for the 3 sections except for Use Current Data section). You can select any map by clicking on the Fuel and Ignition -1/ Fuel and Ignition -2 depends on your preference.

| Ignition 1 Fuel 2 Ignition 2 Tro San Tro Attaly Quick Shift Config Calib Tab Graph Dials Firmware                                                                                                    |                |
|----------------------------------------------------------------------------------------------------|----------------|
| ignition ruleiz ignitionz in sen in Attick Quick sint. Conig Calib lab Graph Dials Firmware                                                                                                    | Throttle Posi  |
| 500 1500 2500 3500 4500 5500 6500 7500 8500 9000 9500 10000 11000 11500 12000 12500 13000 13600 14                                                                                                    | 4000 10        |
| <b>u u u u z b b b b b b b b b b</b>                                                                                                    | Injector Ref I |
| o o o i arrecte la la la la la la la la la la la la la                                                                                                    |                |
| 0 0 2 5 k 2000 X 5 5 5 5 5 5 5 5 5 5 5 5 5 5 5 5 5                                                                                                    |                |
| 0 0 1 3 5 ← → · ↑ ↓ · This PC > Downloads                                                                                                    | Load Inpu      |
| 0 0 3 5 6 Organize - New folder BE - 0 0 rata 6 6                                                                                                    | Throttle Pos   |
| 0 0 4 6 7 Organize this folder's contents. Date modified Type Size 6 6 6                                                                                                    | Load Input     |
| 0 0 4 6 7 This PC This PC This | 0              |
| 0 0 4 6 7 30 Objects 3 KB 0 0                                                                                                    | RPM Exter      |
| 0 0 2 6 7 Desktop                                                                                                    | No             |
| 0 0 3 5 🖹 Documents 8 8                                                                                                    |                |
| 0 0 0 3 3 4 Downloads 8 8                                                                                                    | CoProcessor P  |
|                                                                                                    | CKP Deco       |
| Fricures                                                                                                    | Crank Signal   |
| The second bisk (C)                                                                                                    | Not Prese      |
| 1. 0.0 🖶 2. 0.0 🖶 🖉 New Volume (D:                                                                                                    | Noise Capt     |
| Opininal Ini DW Evel To Antonio V K                                                                                                    | tatue 0        |
| File name                                                                                                    | Stock Fuel (   |
| der-1 0.000 0 Cancel - 0                                                                                                    | SIUCK FUEL     |
| der-2 0.000 0 u 0 0 0 0 0 0 0 0 0 0 0 0 0 0 0                                                                                                    |                |
|                                                                                                    | Stock Ign C    |
|                                                                                                    | ON             |

6. If you would like to choose between one of map that is preloaded on the ECU and one map of your choice, you can decide from the dialog box shown below

**Note: Other settings** contains data from other tabs of R-Tune. Ex: Config, Quick-Shifter, Traction Sensitivity, and Traction Attack.

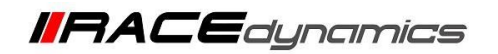

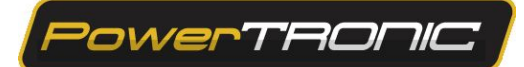

| PowerTRONIC R-Tune   | 3.0.5.3  |            |          |              |                      |                       |           |                          |            |         |         |           |           |            |            |           |          |        |          |    | - 0                 |
|----------------------|----------|------------|----------|--------------|----------------------|-----------------------|-----------|--------------------------|------------|---------|---------|-----------|-----------|------------|------------|-----------|----------|--------|----------|----|---------------------|
| File Tools Help      |          |            |          |              |                      |                       |           |                          |            |         | Map Des | cription  |           | COM4       |            |           | ~ 0      |        |          |    | RPM                 |
| PowerTF              | ionic)   |            |          |              | 4                    | Active N              | /lap      | 1                        |            |         |         |           |           | ÷          | Discor     | nnect     |          | Conne  | cted     |    | 500                 |
| Fuel1 Ig             | nition1  | Fuel2      | Ignitio  | on2          | Trn Se               | en Trr                | h Attck   | Quick S                  | hift. (    | Config  | Calib   | Tab (     | Graph     | Dials      | s Fi       | rmware    |          |        |          |    | Throttle Position   |
| 500                  | 1500     | 2500 3     | 500 4    | 500          | 5500                 | 6500                  | 7500      | 8500                     | 9000       | 9500    | 10000   | 10500     | 11000     | 11500      | 12000      | 12500     | 13000    | 13500  | 14000    |    | 10                  |
| <u>100%</u><br>93% 0 | 0 0      |            |          |              |                      |                       |           |                          |            |         |         |           |           |            |            |           |          |        |          |    | Injector Ref Load   |
| 86% 0                | 0 0      | ) 1        | 4        | -            | E.                   | 5                     | 5         | 5                        | 5          | 5       | 5       | 5         | 5         |            | 6          | 5         | <u></u>  | 5      | 5        |    | 0                   |
| 80% 0<br>73% 0       | 0 0      | 2          | 5        | Ma           | p Mix                | er                    |           |                          |            |         |         |           |           |            |            |           | X        | 5      | 5        |    | Load Input          |
| 66% 0                |          |            |          |              | _                    | _                     | _         | -                        | _          | _       |         | _         | _         |            | _          |           |          |        |          |    | Throttle Position   |
| 60% 0                | 0 3      | 3 5        |          |              | Sele                 | ect File              | •         | S                        | elect F    | ile     |         | Select    | File      | U          | se Cu      | rrent D   | ata      | 6      | 6        |    | Load Input %        |
| 46% 0                | 0 4      | 6 I        | 7        | ۲            | Fuel an              | d lanitior            | 1-1       | O Fuel                   | and Igni   | tion- 1 | O Fu    | el and lo | nition- 1 | OF         | uel and    | Ignition- | 1        | 6      | 6        |    | 0                   |
| 40% 0                | 0 4      |            |          |              | _                    | 9                     |           |                          |            |         |         |           |           |            |            |           |          |        |          |    | PDM Extend          |
| 26% 0                | 0 4      | 2 6        |          | 0            | Fuel an              | d Ignitior            | 1-2       | <ul> <li>Fuel</li> </ul> | and Igni   | tion-2  | O Fu    | el and Ig | nition-2  | • F        | uel and    | Ignition- | 2        | 6      | 6        |    | No                  |
| 20% 0                | 0 C      | ) 3        | 5        | 0            | Other S              | ettings               |           | O Othe                   | er Setting | s       | O Ot    | her Setti | ngs       | • 0        | Other Se   | ttings    |          | 8      | 8        |    | CoDrocencer Drecent |
| 13% 0<br>6% 0        | 0 0      | 3          |          |              |                      |                       |           |                          |            |         |         |           |           |            |            |           |          | 8      | 8        |    | CKP Decode          |
| 0% 0                 |          |            |          | C:\L<br>ds\l | Jsers\RD<br>KTM390 - | -Adarsh\D<br>Cup bike | - without | FileNam                  | e          |         | FileNa  | ime       |           | Load       | ded from l | JI        |          |        |          |    | Orank Simul Tree    |
|                      |          |            |          | quid         | ckshifter.r.         | 2map                  |           |                          |            |         |         |           |           |            |            |           |          |        |          |    | Not Present         |
| TC [%] :             | 1. 0.0 🜻 |            | 0.0 🜻    |              |                      |                       |           |                          | Mixe       | ndlo    | ad to   | р т       |           |            |            |           |          |        | ÷        |    | Not Prosont         |
|                      |          |            |          |              |                      |                       |           |                          | IVITX 8    |         | au io   | n- i u    | le        |            |            |           |          |        |          |    | Noise Capture       |
|                      | Origi    | nal Inj PW | Fuel     | Trim (9      | 6) Igr               | nition Adv            | (deg)     |                          | Injector D | uty (%) |         | Injector  | Status    | Ignition § | Status     | Traction  | n Status | TrcRPI | M Status |    | U                   |
| Cylinder-1           |          | 0.000      |          |              |                      |                       |           |                          |            |         |         |           | SIG       | NO_S       | SIG        |           |          |        | 0        |    | Stock Fuel Cut      |
| Cylinder-2           |          | 0.000      |          |              |                      |                       |           |                          |            |         |         | NO_       | SIG       | NO_S       | SIG        |           |          |        | 0        |    | ON                  |
| Cylinder-3           |          | 0.000      |          |              |                      |                       |           |                          |            |         |         |           | SIG       | NO_S       | SIG        |           |          |        | 0        |    | Stock Ign Cut       |
| Cylinder-4           |          | 0.000      |          |              |                      |                       |           |                          |            |         |         | NO_       | SIG       | NO_S       | SIG        |           |          |        | 0        |    | ON                  |
|                      |          |            |          |              |                      | -                     |           |                          |            |         |         |           |           |            |            |           |          |        |          |    | Traction Counter    |
| Send Re              | ceive E  | Burn       | Lock + I | Burn         | Statu                | s:Read                | succes    | sfull                    |            |         |         |           |           |            |            |           |          |        |          |    | 0                   |
| . 🦻 🗖 🌖              | o 😨 😁    |            |          |              |                      |                       |           |                          |            |         |         |           |           |            |            |           |          |        |          | ۱. | 荒 中) ENG 02:45 PM   |

- 7. Click on Mix and load to R-Tune.
- 8. Click on Send and then Burn. [Make sure the bike is off before clicking Burn]

---/End of Document/---